## YELKEN BİLGİ SİSTEMİNDE KAYDI OLMAYAN ADAYLAR İÇİN EĞİTİM KAYIT REHBERİ

1. <u>https://egitim.tyf.org.tr/</u> sitesine gidip üstte yer alan "Kayıt Ol" bağlantısına tıklayın

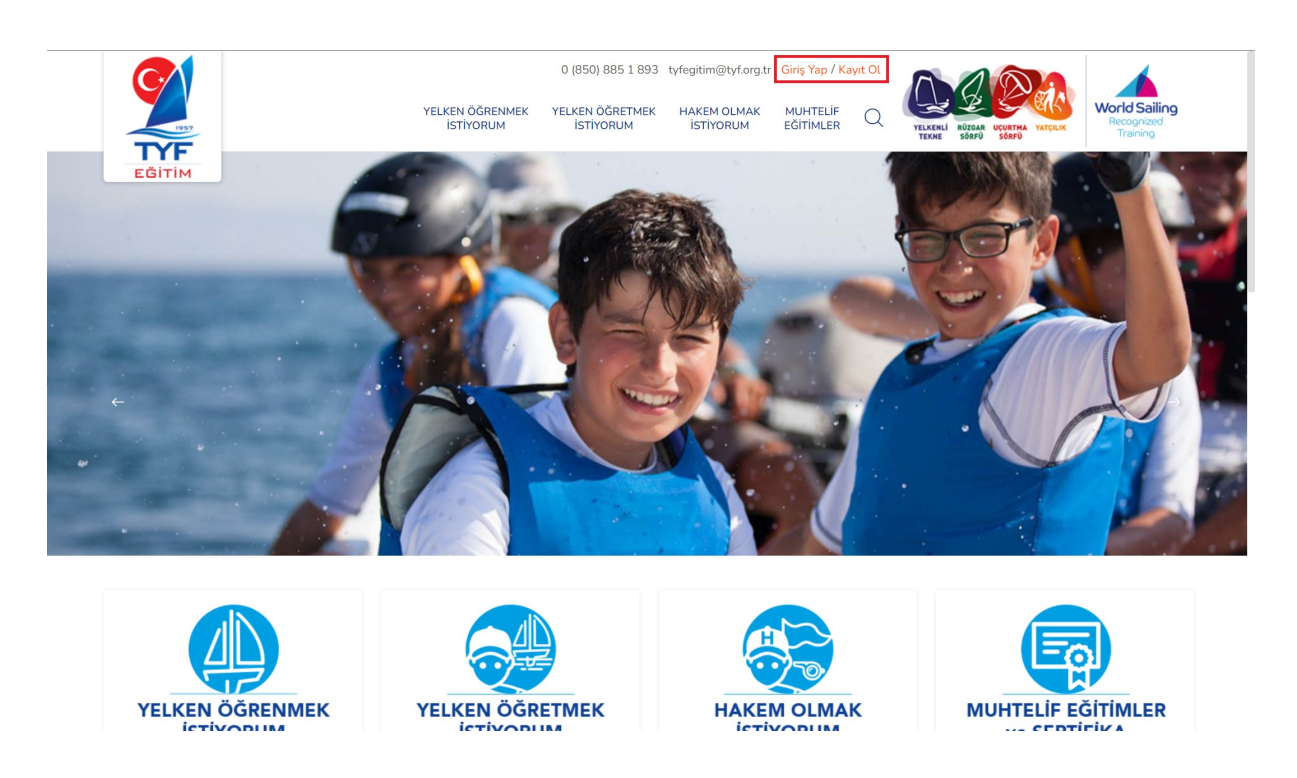

2. Kayıt formunu doldurduktan sonra kayıt ol butonuna basınız.(lütfen Bilgilendirme bölümünü dikkatlice okuyunuz.)

| <b>Yeni Hesa</b><br>Hesabiniz var r                                                                                                    | ap Oluştur<br>mı? Giriş Yapın!                                                      |   |
|----------------------------------------------------------------------------------------------------|-------------------------------------------------------------------------------------|---|
| BİLGİLENDİRME<br>1. YBS'de siciliniz var ise direkt giriş yap<br>2. Kayıt sırasında belirttiğiniz bilgiler de<br>3. Bilgilerin doğru ve eksiksiz olduğund<br>4. TC vatandaşları sadece TC Kimlik No | apabilirsiniz.<br>Jeğiştirilemez.<br>ıdan emin olunuz.<br>lo alanını doldurmalidır. |   |
| T.C. Kimlik Numaranız                                                                                                    | Pasaport Numaranız                                                                  |   |
| Adınız                                                                                                    |                                                                                     |   |
| Soyadınız                                                                                                    |                                                                                     | B |
| Doğum Tarihiniz 🏼 🎇                                                                                                    | GSM Numaranız                                                                       |   |
| E-posta Adresiniz                                                                                                    |                                                                                     | Ð |
| Kay                                                                                                    | yıt ol                                                                              |   |

3. Kullancı adınız ve parolanız ile sisteme giriş yapın.

| 0 (850) 885 1 893 tyfi<br>YELKEN ÖĞRENMEK YELKEN ÖĞRETMEK F<br>İSTİYORUM İSTİYORUM                                                                                                | egitim@tyf.org.tr Giriş Yap / Kayıt Ol<br>IAKEM OLMAK MUHTELİF<br>İSTİYORUM EĞİTİMLER Q | VILLENI BERN VERTER VARCEN |
|----------------------------------------------------------------------------------------------------|-----------------------------------------------------------------------------------------|----------------------------|
|                                                                                                    |                                                                                         |                            |
| LGILENDIRME<br>Artık ğirîş sırasında parolanız yerine, TC Kimlik No / Pasapo<br>YBS'de kaydınız mevcutsa e-posta adresiniz ve TC Kimlik / F<br>Giriş Yapı<br>Hesabınız yok mu? Ka | rt No kullanabilirsiniz.<br>asaport No ile giriş yapabilirsiniz.<br>M<br>nyıtı olun!    |                            |
| E-posta adresiniz                                                                                                    | R)                                                                                      |                            |
| Parola / TC Kimlik / Pasaport No                                                                                                    | lb.                                                                                     |                            |
| Giriş                                                                                                    |                                                                                         |                            |
|                                                                                                    |                                                                                         |                            |
|                                                                                                    |                                                                                         |                            |
| <br>                                                                                                    |                                                                                         |                            |
|                                                                                                    |                                                                                         |                            |
|                                                                                                    |                                                                                         |                            |

4. Menü üzerinden ilgili eğitimi seçerek devam edin.

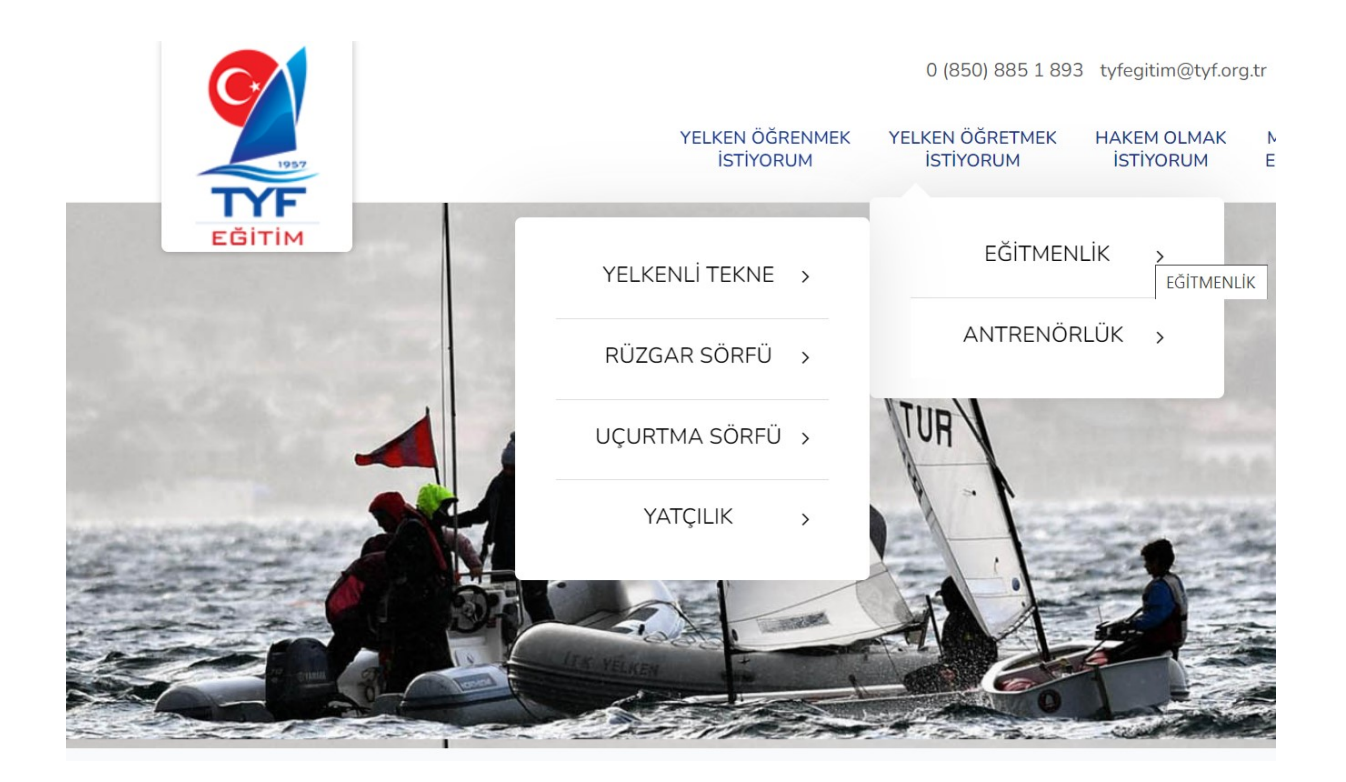

5. Eğitim Bul! bağlantısına tıklayın. Katılmak istediğiniz eğitimi seçerek detaylar butonuna tıklayın.

| Genel Bakış     | Eğitim Bul!  |                         |   |              |          |                   |
|-----------------|--------------|-------------------------|---|--------------|----------|-------------------|
| Aktif eğitimler |              |                         |   |              |          |                   |
| Başl. Tarihi    | Bitiş Tarihi | it                      |   | İlçe         |          |                   |
| 17.01.2022      | 31.12.2022   | İl seçiniz              | • | İlçe seçiniz | •        | T                 |
| Düzenleyen      | Kurum        | Başlama ve Bitiş        |   | İlçe         | İI       | Detaylar          |
| Türkiye Yelken  | Federasyonu  | 28.03.2022 - 01.04.2022 | 2 |              | İSTANBUL | <b>Q</b> Detaylar |
| Türkiye Yelken  | Federasyonu  | 20.04.2022 - 24.04.2022 | 2 | MARMARİS     | MUĞLA    | <b>Q</b> Detaylar |
|                 |              |                         |   |              |          |                   |
|                 |              |                         |   |              |          |                   |

6. Kayıt ol bağlantısına tıklayıp evraklarınızı yükleyin ve Kayıt şartları sözleşmesini işaretleyip kayıt ol butonuna basarak kayıt işleminizi tamamlayın.

| Genel Bakış Kayıt Ol!                |                                                    |
|--------------------------------------|----------------------------------------------------|
| Eğitime Kayıt Olun                   |                                                    |
| Kontenjan, Ücret ve Gerekli Belgeler | Katılımcı Bilgileri                                |
| Kalan Kontenjan Sayısı Eğitim Ücreti | Adınız Soyadınız                                   |
| Belirtilmemiş                        |                                                    |
| Biyometrik Fotoğraf *                | T.C. Kimlik Numaranız Doğum Tarihiniz              |
| Dosya Seç Dosya seçilmedi            |                                                    |
| T.C. Kimlik Fotokopisi *             | Eposta Adresiniz Gsm Numaranız                     |
| Dosya Seç Dosya seçilmedi            |                                                    |
| Sağlık Raporu                        | "Kayıt Şartları ve Sözleşme"sini kabul ediyorum. * |
| Dosya Seç Dosya seçilmedi            | * Doldurulması zorunlu alanları gösterir.          |
| Ödeme Dekontu / Diğer Belgeler       | Kautol                                             |
| Dosya Seç Dosya seçilmedi            | Kayit Ot                                           |